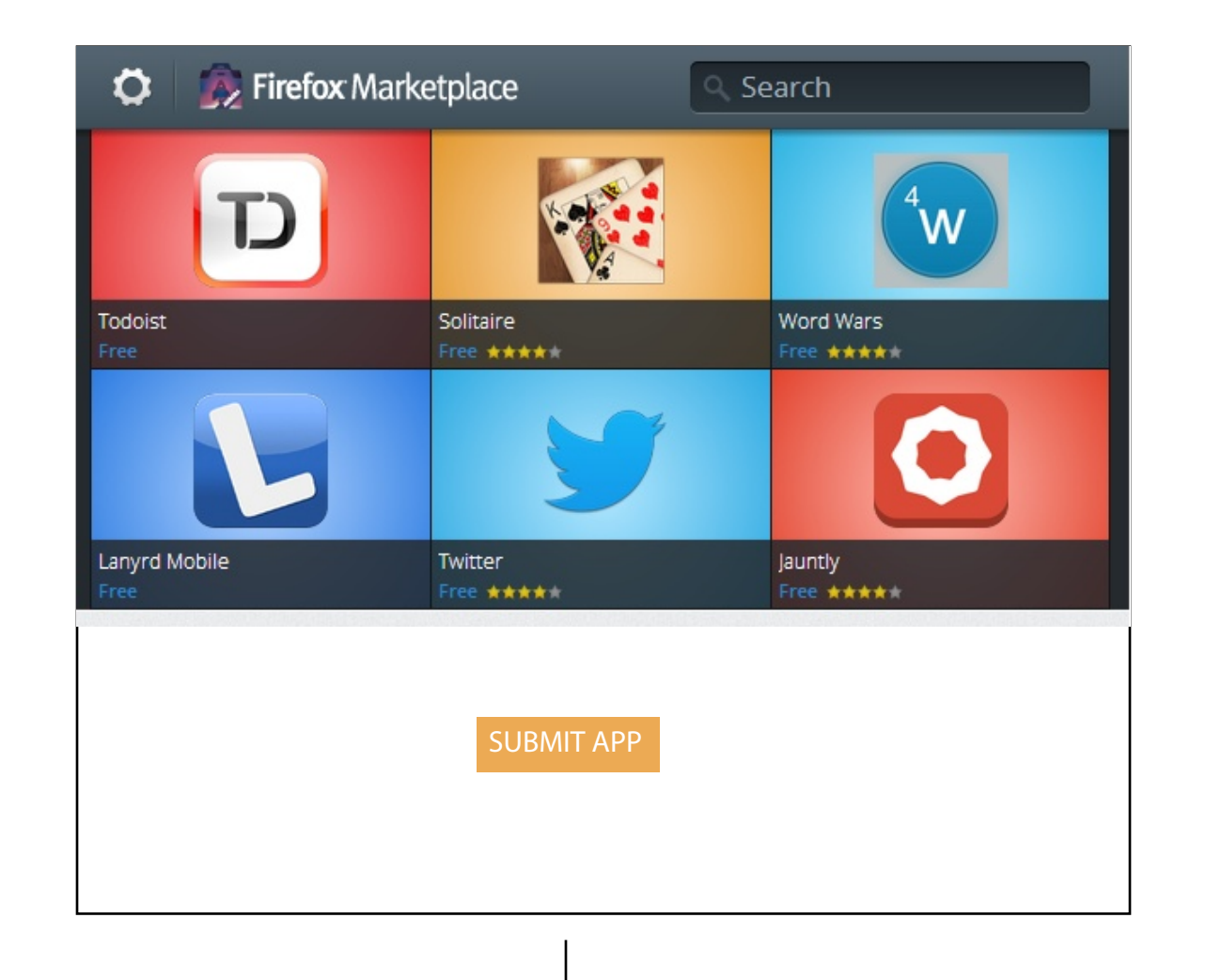

i want to submit my app so i go to the market place home and click sumit app

> On click on submit app ,the section opens up and prmopts the user to create a manifest file , it also provides a template of the manifest file to the user. the user can then upload their app

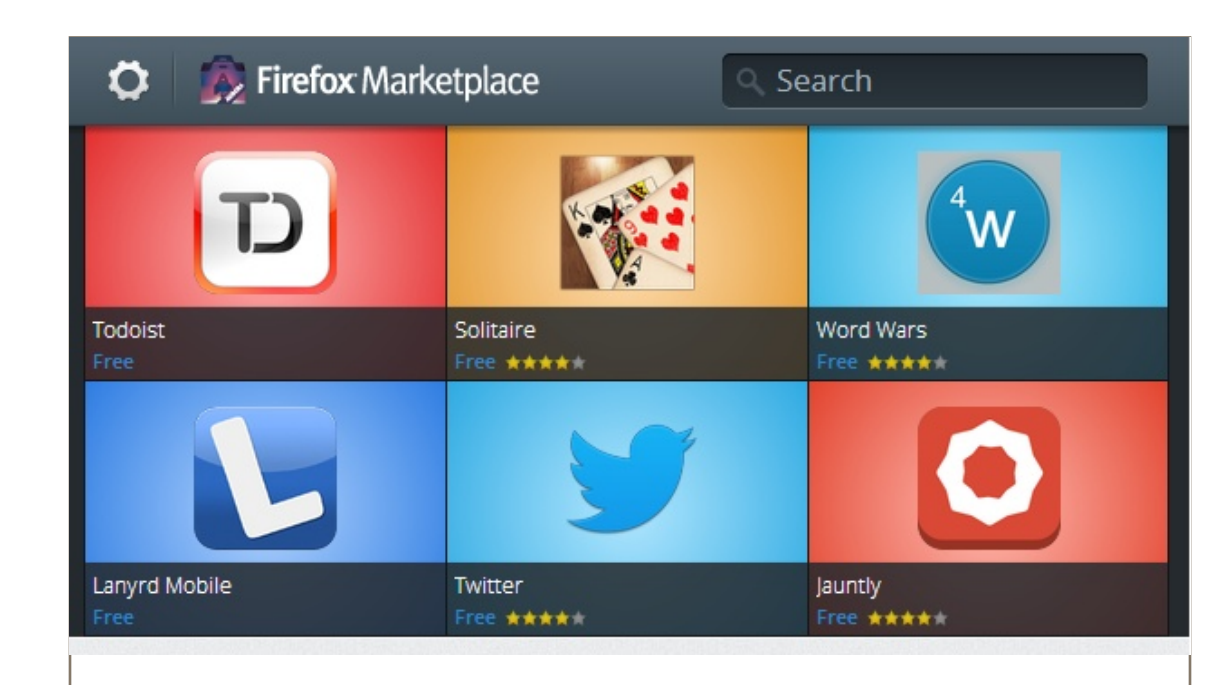

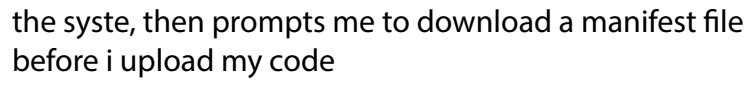

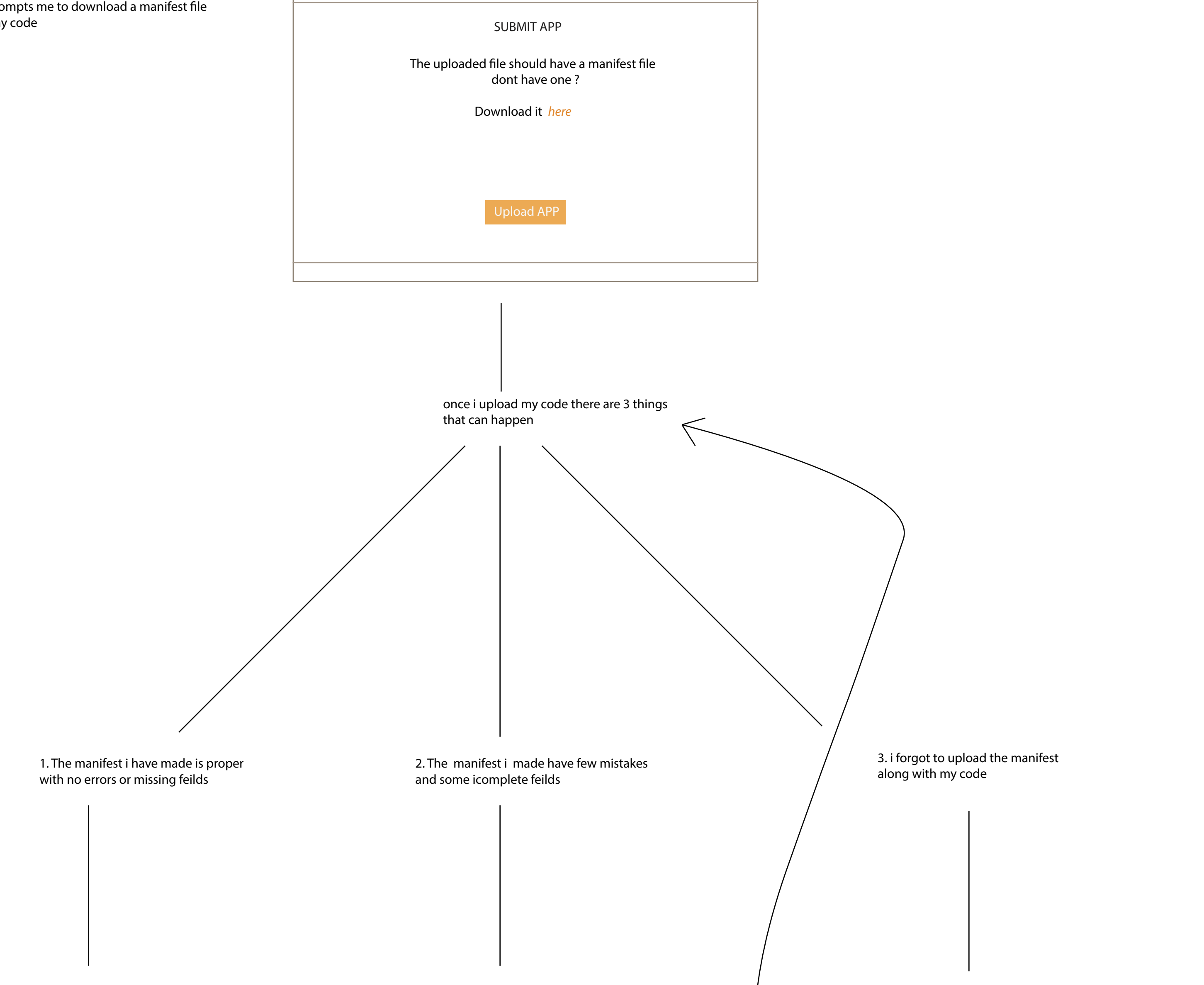

there is a ui form that has poped on the scrren

i am shown a thank you page and my app has been submitted

there is a ui form that has poped on the scrren it is telling me that i have left a few feilds and there are erros on a few feilds

it is telling me that i have forgotton to fill the ui and give me an option to either upload the manifest or to create a manifest on the fly uing a ui

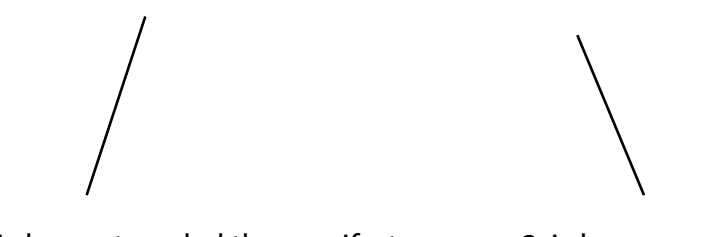

1. i choose to uolad the manifest now

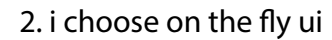

the feild i have missed out are outlined in yellow and as i compltete them , they turn to green

the feilds that i have done wrong are in red and go to yellow when i erase the content and green when i fill them out properly

also the done button is disabled till i finish all the field that are red or yellow , i.e the only once all feilds are green can i see the done button enabled

i have a ui form that have blank feilds which i need to fill out and the submit button is disabled till i fill out the entire form (maybe we can use the yellow ,green concept from missing feilds)

i am shown a thank you page and my app has been submitted

i am shown a thank you page and my app has been submitted